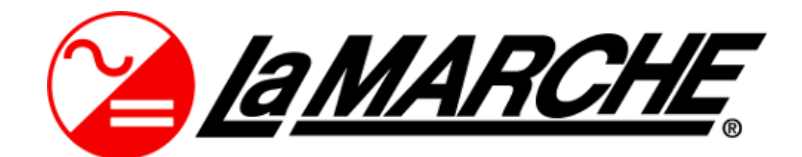

La Marche Manufacturing Company www.lamarchemfg.com

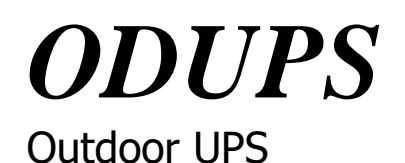

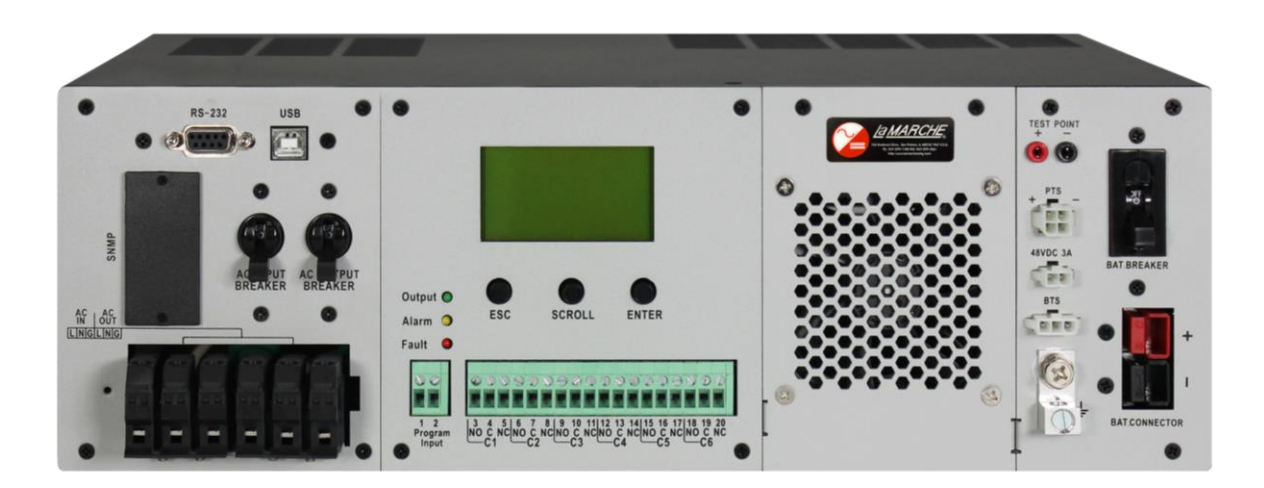

# Installation and Operation Manual

This manual is subject to change without notice. You may obtain the newest version of the manual at www.lamarchemfg.com

### **Important Safety Instructions**

Before using this equipment read all manuals and other documents related to this UPS and other equipment connected to this UPS. SAVE THESE INSTRUCTIONS – This manual contains important safety and operating instructions for the CUPS. If a replacement copy of a manual is needed, it can be found at <u>www.lamarchemfg.com</u>.

### **Electrical Safety**

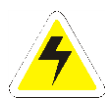

**WARNING:** Hazardous Voltages are present at the input of power systems. The output from UPS and from batteries may be low in voltage, but can have a very high current capacity that may cause severe or even fatal injury.

When working with any live battery or power system, follow these precautions:

- Never work alone on any live power system; someone should always be close enough to come to your aid.
- Remove personal metal items such as rings, bracelets, necklaces, and watches.
- Wear complete eye protection (with side shields) and clothing protection.
- Always wear gloves and use insulated hand tools.

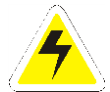

**WARNING:** Lethal Voltages are present within the power system. Parts inside the UPS may still be energized even when the UPS has been disconnected from the AC input power. Check with a meter before proceeding. Do not touch any uninsulated parts.

- A licensed electrician should be used in the installation of any UPS.
- Always disconnect the UPS from the supply, batteries, and loads before performing maintenance, replacing parts, or cleaning.
- Always assume that an electrical connection is live and check the connection relative to ground.
- Be sure that neither liquids nor any wet material comes in contact with any internal components.
- Do not operate this UPS outside the input and output ratings listed on the UPS nameplate.
- Do not use this UPS for any purpose not described in the operation manual.

### **Mechanical Safety**

- This UPS or parts of the UPS may get very hot during normal operation, use care when working nearby.
- Do not expose equipment to rain or snow. Always install in a clean, dry location.
- Do not operate equipment if it has received a sharp blow, been dropped, or otherwise damaged in any way.
- Do not disassemble this UPS. Incorrect re-assembly may result in a risk of electric shock or fire.

### **Battery Safety**

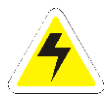

**WARNING:** Follow all of the battery manufacturer's safety recommendations when working with or around battery systems. DO NOT smoke or introduce a spark or open flame in the vicinity of a battery. Some batteries generate explosive gases during normal battery operation.

- When charging Lithium-Ion batteries, a B.M.S. must be utilized.
- To reduce risk of arc, connect and disconnect the battery only when the UPS is off.
- If it is necessary to remove battery connections, always remove the grounded terminal from the battery first.
- Remove personal metal items such as rings, bracelets, necklaces, and watches.
- Always wear rubber gloves, safety glasses, and a rubber lined vest/apron when working near a battery.
- Have plenty of fresh water and soap nearby in case the battery electrolyte contacts skin, clothing, or eyes.
- If the battery electrolyte contacts skin or clothing, wash immediately with soap and water.
- If the electrolyte enters the eye, immediately flood the eye with running cold water for at least ten (10) minutes and seek medical attention immediately.
- Do not drop or place any materials on a battery. A spark or short-circuit could cause an explosion.

### **UPS** Location

- Allow at least 6 inches of free air on all vented surfaces for proper cooling
- Allow sufficient clearance to open the front panel for servicing.
- Do not operate this UPS in a closed-in area or restrict ventilation in any way.
- Do not place UPS below battery.
- Never allow battery electrolyte to drip on this UPS when reading the specific gravity or filling the battery.
- Never place this UPS directly above a standard flooded battery. Gases from the battery will corrode and damage equipment.
- A sealed maintenance free or valve regulated lead acid (VRLA) battery may be placed below this equipment.

### **Check for Damages**

Prior to unpacking the product, note any damage to the shipping container and take pictures. Unpack the product and inspect the exterior and interior of product for damage. If any damage is observed, take pictures and contact the carrier immediately to file a damage claim. Contact La Marche for a Return Material Authorization number to have the UPS sent back for evaluation and repair.

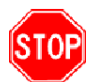

**CAUTION:** Failure to properly file a claim for shipping damages, or provide a copy of the claim to La Marche, may void warranty service for any physical damages reported for repair.

### **Returns for Service**

Save the original shipping container. If the product needs to be returned for service, it should be packaged in its original shipping container. If the original container is damaged/unavailable, make sure the product is packed with at least three inches of shock-absorbing material to prevent shipping damage. *La Marche is not responsible for damage caused by improper packaging of returned products.* 

### Handling

Equipment can be very heavy with uneven distribution of weight. Use adequate manpower or equipment for handling. Until the equipment is securely mounted, care must be used to prevent equipment from being accidently tipped over or dropped.

# **Table Content**

| Imp  | portant Safety Instructions                   | ii |
|------|-----------------------------------------------|----|
| E    | lectrical Safety                              | ii |
| Ν    | Aechanical Safety                             | ii |
| В    | attery Safety                                 | ii |
| U    | IPS Locationi                                 | ii |
| C    | heck for Damagesi                             | ii |
| R    | eturns for Servicei                           | ii |
| Н    | landlingi                                     | ii |
| Мо   | del Scope/General Description                 | 5  |
| Und  | derstanding the Model Number                  | 5  |
| 1.0  | Installation and Setup                        | 6  |
| 1.1  | UPS Model                                     | 6  |
| 1.2  | PTS Module (Optional)                         | 8  |
| 1.3  | Installation of UPS                           | 9  |
| 1.4  | Mounting the PTS (Optional)                   | 9  |
| 1.5  | Wiring the UPS                                | D  |
| 2.0  | Operation1                                    | 1  |
| 3.0  | Menu Page1                                    | 3  |
| 4.0  | Trouble Shooting1                             | 7  |
| 4.1  | For PTS Module                                | 7  |
| 4.2  | For UPS Module                                | 8  |
| 5.0  | Approximate Back-up Time1                     | 9  |
| 6.0  | Specifications                                | 0  |
| 6.1  | Line Mode Specifications                      | 0  |
| 6.2  | Battery Mode Specifications                   | 0  |
| 6.3  | Charger Mode Specifications                   | 1  |
| 6.4  | General Specification                         | 1  |
| Appe | ndix A: Manufacture Warranty22                | 2  |
| Δnne | ndix B: Document Control and Revision History | 3  |

### Model Scope/General Description

The La Marche model Outdoor UPS (ODUPS) is high frequency switching UPS. These models are designed with an LCD Digital Display. The La Marche model ODUPS is configured with an external battery connection to achieve more backup time. It has  $\pm$  5% regulation from no load to full load over the specified input voltage, frequency, and ambient temperature range. An optional Power Transfer Switch (PTS) is provider for backup power when the UPS is under maintenance. These components should be mounted inside an enclosure to provide protection from most weather conditions.

#### **Understanding the Model Number**

The ODUPS model number is coded to describe the options that are included. Find the model number on the nomenclature nameplate of the UPS. Follow the chart to determine the configuration of your UPS.

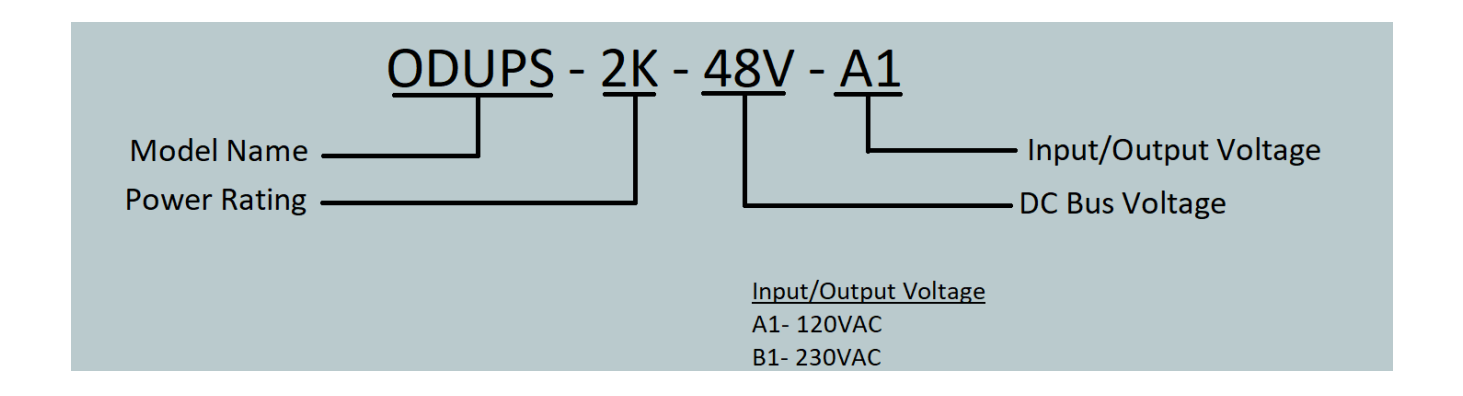

### 1.0 Installation and Setup

**NOTE:** Before installation, please inspect the unit. Be sure that nothing inside the package is damaged. Please keep the original package in a safe place for future use.

### 1.1 UPS Model

The UPS module provides utility power to load when a line is qualified. And an automatic voltage regulator (AVR) is embedded to provide stable power to the load. It will instantly switch to emergency backup power during utility power failure or interruption. The front panel view is shown below.

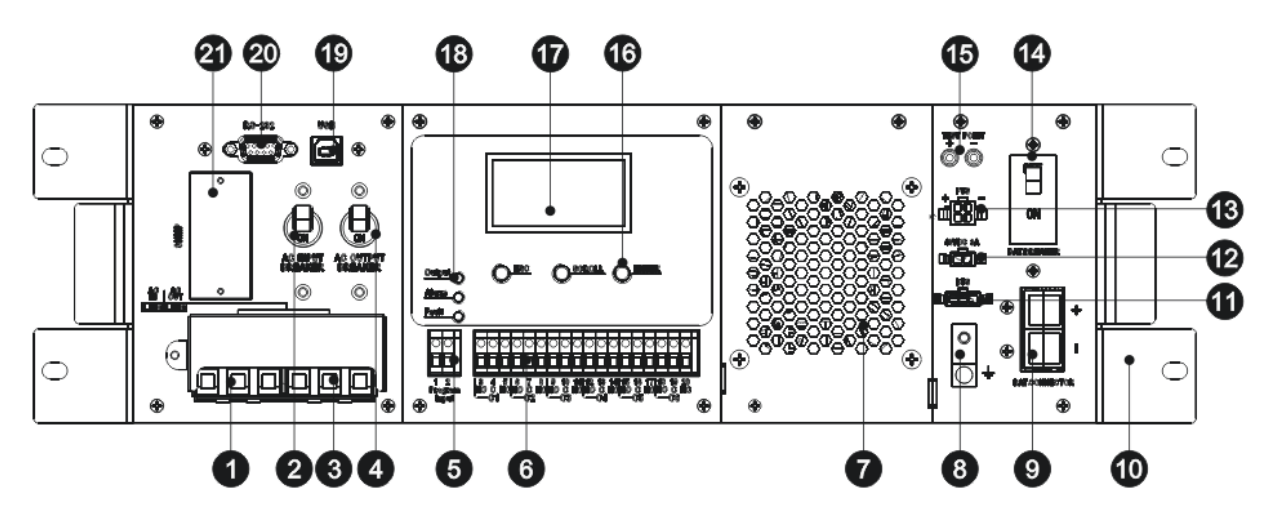

Figure 1: Front Panel of UPS

### 1. AC Input Terminal Block

This terminal block is the UPS AC line power input.

#### 2. AC Input Breaker

This circuit breaker is an ON/OFF switch for the line power into the UPS that also provides input protection. It must be switched ON for proper UPS operation.

#### 3. AC Output Terminal Block

This terminal block is the UPS AC power output.

#### 4. AC Output Breaker

This circuit breaker is a resettable protective thermal circuit breaker to protect UPS output from overload and short circuits.

#### 5. Input Contact

To activate a programmable alarm by shorting this input contact.

#### 6. Dry Contact

Six sets of dry contacts will energize when a programmable event occurs.

#### 7. Internal Fan

It's to cool down the internal temperature of the UPS. The fan is easily accessible for maintenance.

#### 8. GND

This connector is a permanent ground for the UPS.

# 9. Battery Connector

The battery connector is to connect external batteries.

#### **10. Mounting Bracket & Handle**

This part is for unit mounting in a of 19" cabinet and for carrying the unit conveniently.

#### **11. Battery Temperature Connector**

This is used to monitor battery temperature. The temperature probe connector must be plugged in UPS for normal operation. The other end should be firmly attached to the terminal of the battery.

#### **12. External FAN Connector**

To provide DC Power (48Vdc, 3 Amp Max) to an optional 48Vdc fan.

#### **13. PTS Control Connector**

This connector provides power to control the Power Transfer Switch unit.

#### 14. Battery Breaker

This over-current protection is used as an on/off switch for the battery power. It must be switched on for proper UPS operation.

#### **15. Battery Voltage Test Points**

The test points allow you to measure battery voltage. They accept 2 mm diameter test probe tips. The battery circuit breaker must be turned on before measuring voltage. **CAUTION:** The battery voltage test points are **NEVER** be used as a power outlet.

#### **16.** Function Keys

These buttons are used to operate and control the LCD panel.

#### **17. LCD Display Panel**

It shows the UPS information in a four-line text screen.

#### **18. Indicator LEDs**

Three LEDs show the information of output status, alarm and fault.

#### **19. USB Connector**

This is used to connect the UPS to the computer for remote control and monitoring.

#### 20. RS232 Connector

A straight-through DB-9 to DB-9 connector cable can be used to connect the UPS to the computer for remote control and monitoring.

#### 21. Intelligent Slot

This optional slot is for an SNMP card insert to communicate with the UPS. The UPS can be monitored and controlled via a web browser or with SNMP protocols.

### **1.2 PTS Module (Optional)**

The Power Transfer Switch (PTS) shown below allows the UPS to be removed for service, replacement or maintenance without interrupting power to the external loads.

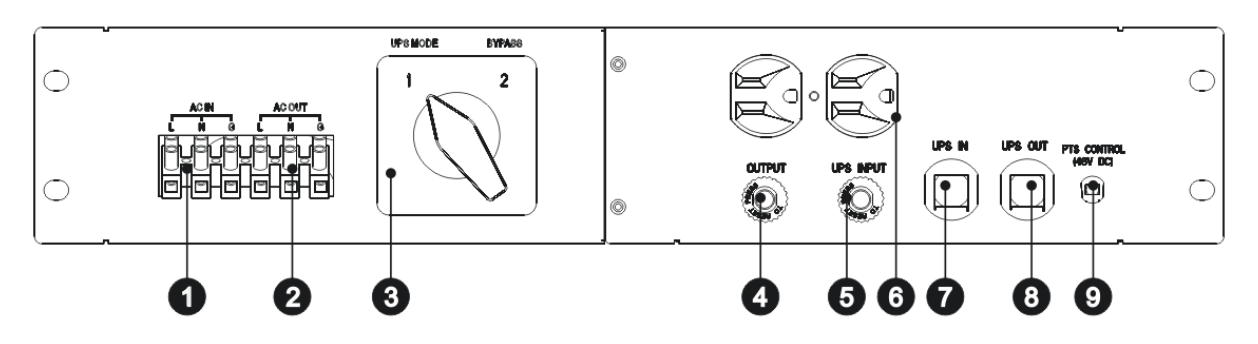

Figure 2: Front Panel of PTS with terminal block

#### **1. AC Input Terminal Block**

The line input power is connected to the terminal block marked with "AC IN".

#### 2. AC Output Terminal Block

The output power is connected to the terminal block marked with "AC OUT".

#### 3. Switch

UPS or bypass output can be selected by this switch.

#### 4. AC Output Breaker

This circuit breaker marked with "OUTPUT" is a resettable protective thermal circuit breaker to protect the output from overloads and short circuits.

#### 5. AC Input Breaker

This circuit breaker marked with "UPS INPUT" provides input power protection for the UPS.

#### 6. AC Output Receptacles

These receptacles are ready to use for optional battery heating pads or a PC for maintenance.

#### 7. UPS Input Connector

This "UPS IN" power cord is connected to AC input connector or terminal blocks on UPS.

#### 8. UPS Output Connector

This "UPS OUT" power cord is connected to the AC output connector or terminal blocks on UPS.

#### 9. PTS Control Wiring

The Black and Red PTS control wires are used to connect to the PTS control connector on the UPS.

### **1.3** Installation of the ODUPS

The UPS unit can be placed on a shelf with no other parts needed. It can be rack mounted or secured to a shelf such as in an outdoor cabinet with the mounting brackets shown in the following figure below. The brackets and the screws to attach them to the UPS case are available as part of the standard packaging.

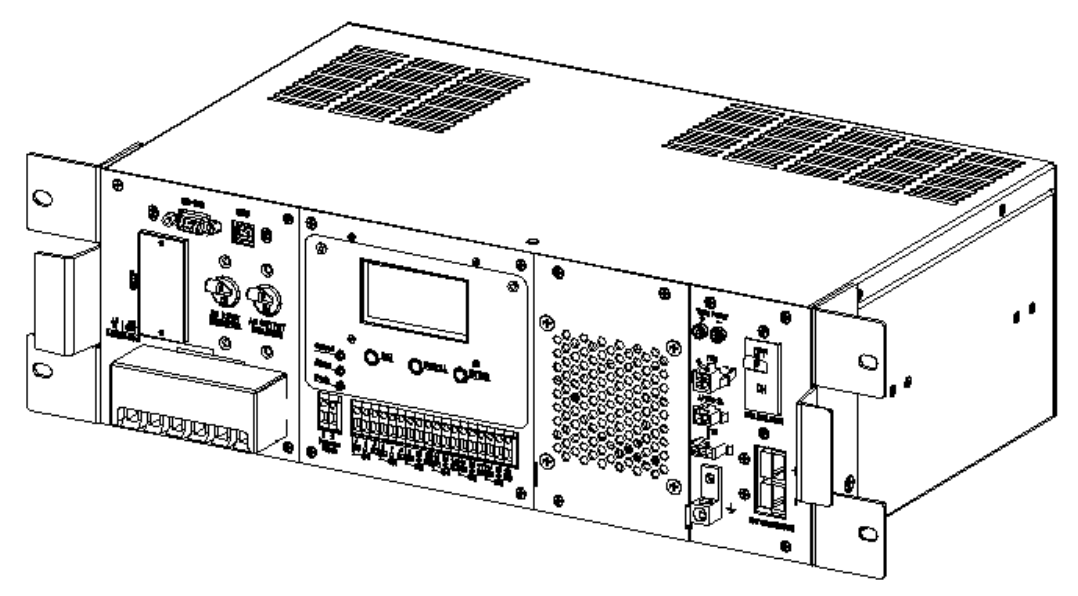

Figure 3: UPS with Bracket for rack mounting

### **1.4** Mounting the PTS (Optional)

The power transfer switch (PTS) is designed and factory-installed with a 19" rack mounting bracket. It can be rack mounted or placed on a shelf. The fixing screws and washers are part of the standard packaging.

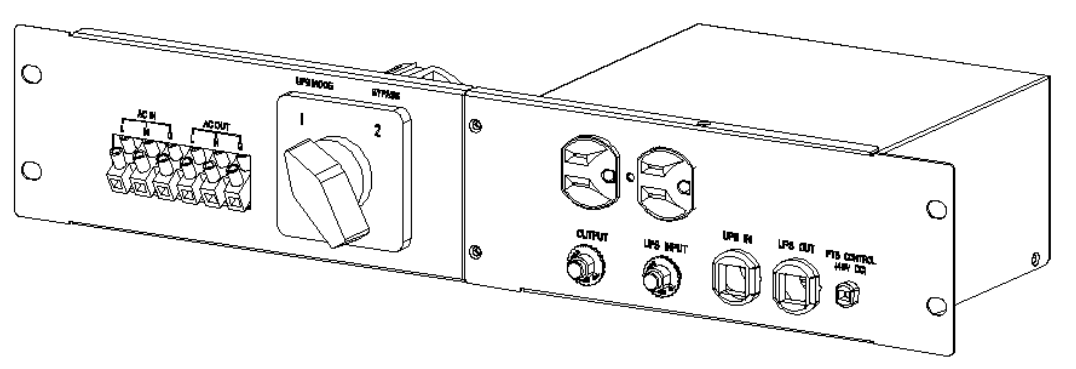

Figure 4: PTS with the bracket for rack mounting

### 1.5 Wiring the UPS

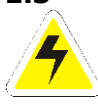

**WARNING:** All electrical wiring must be performed by a qualified electrician or trained personnel. Make sure the line power is off. Switch off all input and output circuit breakers on the UPS unit before making any electrical connections.

### 1.5.1 Wiring of the UPS

Wire the UPS according to the information below.

1. Connect the AC input wires to the AC input terminal blocks on the UPS. Ensure proper polarity (Line, Neutral and Ground to the respective terminal).

2. Connect AC output wires to the AC output terminal blocks on the UPS. Ensure proper polarity (Line, Neutral and Ground to the respective terminal).

### 1.5.2 Sensor cable wiring to the UPS

1. Connect the temperature sensor to the UPS unit (Battery Temperature connector  $\mathbf{\Phi}$ ). The other end is connected to the batteries later in the procedure.

2. Refer to Figure 1 & 2, connect the following ports if used.

- USB Connector **(D**).
- RS-232 Connector **20**.
- Dry contacts **6**.
- Program input **5**.
- External FAN Connector 🕑.

### 1.5.3 Wiring External Batteries

Unit supports a 48Vdc battery. Connect all battery packs as shown below. It's suggested to connect to at least a 100Ah capacity battery.

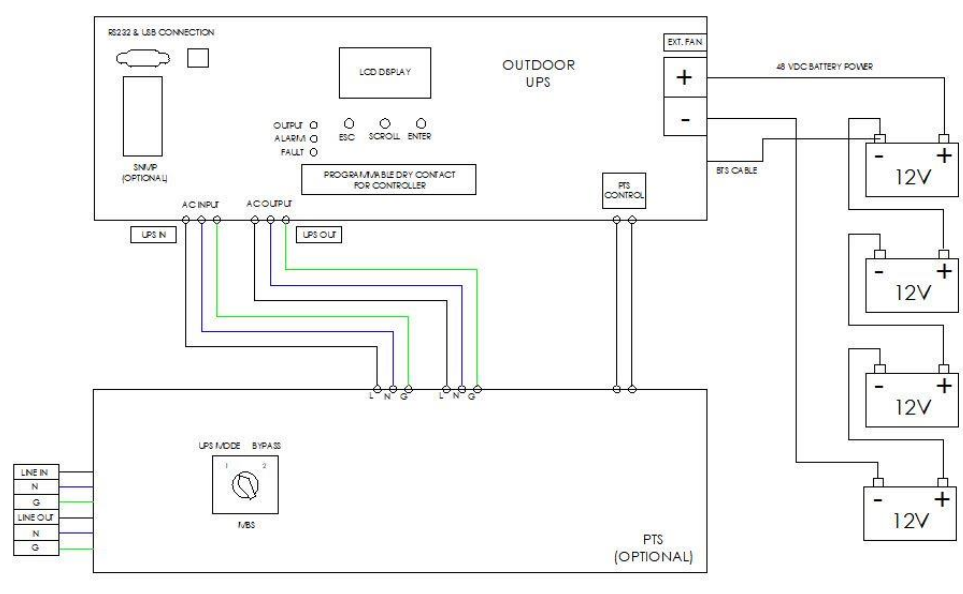

Figure 7: Battery Connection Chart

# 2.0 Operation

To power up the UPS, make sure the batteries are fully charged and line power is verified.

#### Switch on UPS in Line mode

- 1. Switch on battery circuit breaker. All LEDs will be on and LCD will display Startup page, and fan will be on.
- 2. Switch on AC input breaker. After line power is verified, the LCD will display **normal**, **buck** or **boost** according to line voltage range and line threshold setting.

**Note:** AVR function default setting is disabled. You may activate it via LCD panel or USB/RS232/SNMP communication.

#### Switch the UPS from line mode to battery mode

UPS will operate in battery mode if the input circuit breaker is OFF. The LCD will display "Battery" and output LED will flash to show the UPS is running on backup battery power.

To switch from battery mode to line mode, turn ON the input circuit breaker.

After switching on the input circuit breaker, if line input is verified, UPS will transfer to line mode with output LED on solid to show UPS is running from utility power.

**Note:** If UPS keeps switching between inverter and line mode because of a noisy line, the setting of "UPS Sense type" should be changed from Normal to Generator.

#### Switch off procedure

For any reason you need to switch off UPS, please follow below procedure.

- 1. Switch off output circuit breaker.
- 2. Switch off input circuit breaker.
- 3. Switch off battery circuit breaker. The output LED will turn off and LCD display will shut off.

#### **Operation the Control panel**

The control panel includes a four-line LCD display, three indicators, three function keys, input contacts and six sets of dry contacts.

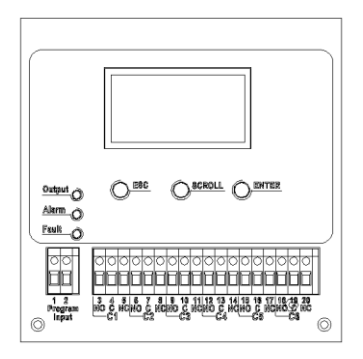

Figure 8: Control Panel

#### **LED Indicator**

| LED Indicator |        | r        | Messages                                                                                                    |
|---------------|--------|----------|----------------------------------------------------------------------------------------------------|
|               |        | Solid On | Output is available in line mode                                                                              |
| Output        | Green  | Flashing | Output is available in battery mode                                                                           |
|               |        | Off      | Output is not available                                                                                       |
| Alarm         | Yellow | Solid On | Alarms occur in the system, indicating a condition not serious enough to stop it from providing output power. |
| Fault         | Red    | Solid On | Faults occur in the system, indicating a condition where backup power is not available.                       |

### **Function Keys**

| Function Key | Description                         |
|--------------|-------------------------------------|
| ESC          | Back to previous menu/page          |
| SCROLL       | Jump to next page or next selection |
| ENTER        | Enter submenu or confirm selection  |

### Default page

After power on, Startup page will display. It will automatically switch to default page after 6 seconds.

| Default page   | Explanation                |
|----------------|----------------------------|
| vy-mm-dd hh:mm | Date and time              |
| Mode: xxxxx    | UPS current operation mode |
| OP-V: xxx.xV   | UPS output voltage         |
| Load : xxx%    | UPS load percent           |

#### **Operation mode**

The LCD automatically displays the following texts when the UPS changes status.

| LCD Display | UPS status and Explanation                                                       |
|-------------|----------------------------------------------------------------------------------|
| Normal      | The normal operating mode. Input line is verified and bypasses to power the      |
|             | loads. At the same time, batteries are charging.                                 |
| Boost       | The unit automatically transfers to Boost mode to raise the lower input line     |
|             | voltage when output voltage drops to the user programmable preset limit.         |
| Buck        | The unit automatically transfers to Buck mode to reduce the higher input line    |
|             | voltage when output voltage achieves the user programmable preset limit.         |
| Battery     | The unit automatically transfers to battery mode when input line power is        |
|             | unqualified or not present. Batteries provide power to the loads.                |
| Self-Test   | When "Self-Test" is executed, the unit will enter "Battery Mode" automatically   |
|             | to test output voltage and waveform. After testing, the unit will return back to |
|             | "Line Mode". Users may program Test Timer in Setting menu to configure a         |
|             | longer time for self-test. Default testing time is 1 minute.                     |
| Standby     | No output power from UPS to the loads.                                           |

### 3.0 Menu Page

After pressing ENTER button in default page, it will enter menu page.

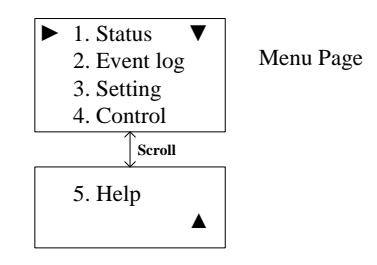

Figure 11: Menu Page

Press SCROLL button to browse all 5 submenus below.

| Menu Screen | Explanation                                                                                |
|-------------|--------------------------------------------------------------------------------------------|
| Status      | Indicates input and output information, and other values monitored in UPS.                 |
| Event log   | Indicates the active event log and the history event log which users can inquiry or clear. |
| Setting     | Indicates the parameters of UPS can be adjusted.                                           |
| Control     | Indicates the operational conditions of UPS can be controlled.                             |
| Help        | Indicates the Model name                                                                   |

#### Status menu

Status menu shows the basic measured information of UPS. Users can select displayed parameters by pressing ENTER key. Press ESC button in any page will return to default page.

| Menu item | LCD display                              | Explanation                                                                       |
|-----------|------------------------------------------|-----------------------------------------------------------------------------------|
|           | 1. Serial No. ▼                          | The Serial number of UPS                                                          |
| Page 1    | xxxxxxxxxxxxxxx<br>2. I/P-V:xxx.xV       | The input line (utility) voltage                                                  |
|           | 3. I/P-F: xx.xHz                         | The input line (utility) frequency                                                |
|           | 4. BAT V: xx.x V ▼                       | The average battery voltage                                                       |
| Dago 2    | 5. BAT T: xx°C                           | The temperature of battery terminal                                               |
| Page 2    | 6. O/P-V: xxx.x V                        | The output voltage (true RMS)                                                     |
|           | 7. O/P-F: xx.xHz                         | The output frequency                                                              |
|           | 8. O/P-P: xxxxVA▼                        | The output power in VA                                                            |
| Dama 2    | 9. O/P-P: xxxxWatt                       | The output power in watt                                                          |
| Page 3    | 10. Load:xxx%11. Mode:xxxxx              | The percentage of connected load                                                  |
|           |                                          | The operation mode of UPS                                                         |
|           |                                          | The number of times the unit has been in battery mode                             |
| Dage 4    | 12. InvEV: xxxxx ▼<br>13. InvTM: xxxx.xH | The total time duration the unit has been in battery mode since the latest reset. |
| Page 4    | 14. BukEV: xxxxx                         | The number of times the unit has been in buck mode                                |
|           | 15. BukTM: xxxx.xH                       | The total time duration the unit has been in buck mode since the latest reset.    |
| Page 5    |                                          | The number of times the unit has been in boost mode                               |

|        | 16. BstEV: xxxxx ▼         17. BstTM: xxxx.xH         18. C1:Off C2:Off         19. C3:Off C4:Off | The total time duration the unit has been in boost mode since the latest reset. |
|--------|---------------------------------------------------------------------------------------------------|---------------------------------------------------------------------------------|
|        |                                                                                                   | The status of the dry contact C1 and C2.                                        |
|        |                                                                                                   | The status of the dry contact C3 and C4.                                        |
|        | 20. C5:On C6:On           21. MainFW: xx.xx           22. LCDFW: xx.xx                            | The status of the dry contact C5 and C6.                                        |
| Daga ( |                                                                                                   | The firmware version of Main CPU in UPS.                                        |
| Page 6 |                                                                                                   | The firmware version of LCD panel in UPS.                                       |
|        | 23. HW : xx.xx ▲                                                                                  | The hardware version of UPS.                                                    |

#### **Event menu**

User can view the active event log and history event log via this menu. After pressing ESC button in Event page, it will return to default page.

| Event Log Page  | Explanation                                                     |
|-----------------|-----------------------------------------------------------------|
| ▶ 1. Active Log | Active event log enquiry.                                       |
| 2. History Log  | History event log enquiry and clear. Maximum log number is 200. |

| Active Log Page | Explanation                                   |
|-----------------|-----------------------------------------------|
| vv-mm-dd hh:mm  | Date and time when this event occur           |
| Over Load       | Event type                                    |
| In xxxxxx Mode  | UPS operation mode when this event occurs     |
| xx/xx ▼         | Viewing event index/Total active event number |

### Setting menu

User can set various critical parameters in this menu. Choose the desired function on the screen by pressing ENTER button. Press ESC button to return to default page. (To enter in Setting menu use default password: 1111)

| Setting page                                                    | Explanation                                                                                                    |
|-----------------------------------------------------------------|----------------------------------------------------------------------------------------------------|
| ► Dry Contact ▼<br>Input Contact<br>AVR Feature<br>Line Qualify | <ul> <li>Dry Contact: It indicates programmed values of C1-C6 contacts.</li> <li>Factory default settings: C1, C2=On battery; C3, C4=battery low; C5, C6=Timer.</li> <li>Illustrations for each programmed value as below.</li> <li>On battery: Energized when Unit in INV mode.</li> <li>Battery low: Energized when the battery voltage is lower than the configurable battery low voltage. The default value is 46VDC.</li> <li>Timer: Energized after the unit has been in INV mode for the setting backup time. The factory default value is 2 hours.</li> <li>Alarm: Energized when any alarm occurs in UPS.</li> <li>Fault: Energized while the UPS is off.</li> <li>Disable: The dry contacts become invalid.</li> </ul> |
|                                                                 | Factory default setting is "Ext Fan Failed".                                                                                                    |
|                                                                 | <ul> <li>User program</li> </ul>                                                                                                    |
|                                                                 | - Ext Alarm                                                                                                    |
|                                                                 | <ul> <li>Ext Battery Alarm</li> <li>Ext Fan Failed</li> </ul>                                                                                                    |

|                                                          | – Door Unlocked                                                                                                    |
|----------------------------------------------------------|----------------------------------------------------------------------------------------------------|
|                                                          | <b>AVR Feature:</b> Enable or disable Buck and Boost function. Factory default setting is "disable".                                                                                                    |
|                                                          | <b>Line Qualify:</b> Set AC recovery time after the line is qualified. It's to make sure the line is stable. The selectable options are: 3 seconds, 10 seconds or 30 seconds. Default value is "30 seconds".                                                                                                    |
| Line Detect ▼<br>Sense Type<br>Bat Temp Comp<br>Ext. Fan | <ul> <li>Line Detect: It allows users to set up detection levels for AC input voltages, setting points to go in and out from battery mode, boost or buck modes.</li> <li>Line High: When input voltage exceeds this level, unit will transfer from Line Mode to Battery Mode.</li> <li>Line Low: When input voltage is lower than this level, unit will transfer from Line Mode to Battery Mode.</li> <li>High Gap: The voltage gap between Line High and High Back, Buck High and Buck Back.</li> <li>Low Gap: The voltage gap between Line Low and Low back, Boost Low and Boost Back.</li> <li>Boost Low: When AVR function is enabled and input voltage increase between Buck Back point and this level, unit will transfer to Boost Mode.</li> <li>Buck High: When AVR function is enabled and input voltage increase between Buck Back point and this level, unit will transfer to Boost Mode.</li> <li>Buck High: When AVR function is enabled and input voltage increase between Buck Back point and this level, unit will transfer to Buck Mode.</li> <li>Sense Type: Users can change the Sense Type according to operation condition. Two types for selection: <ul> <li>Normal mode: The UPS can operate successfully with general line conditions. The maximum transfer time is 12ms.</li> <li>Generator mode: This setting allows UPS to work with the fluctuations caused by a generator or noisy line. The maximum transfer time is 25ms.</li> </ul> </li> <li>Bat. Temp Comp: It adjusts the battery temperature compensated voltage to 2.5, 3.0, 3.5 or 4.0 mV/°C/Cell. The factory default setting is 3.0 mV/°C /Cell.</li> <li>Ext. Fan: It indicates ambient temperature setting to switch on the external fan. The default value is 25°C.</li> </ul> |
|                                                          | <b>Bat. Low Volt:</b> It's allowed to set the low battery warning voltage. The default value is 46V.                                                                                                    |
| Bat Low Volt ▼<br>Charger I<br>Backup Timer              | <ul> <li>Charger I: It's to configure the charger current. There are 2, 4, 6, 8 or 10Amp for selection. The default value is 10A.</li> <li>Backup Timer: It's to configure the warning time for backup time. This function is available only when timer is set in dry control. The adjustable reasons</li> </ul>                                                                                                    |
| Default UPS                                              | is 0 to 480 minutes. The default value is 120 minutes.  Default UPS: Restore factory settings of UPS                                                                                                    |
|                                                          | <b>Default SNMP:</b> Restore factory settings of SNMP.                                                                                                    |
| Default SNMP<br>Test Timer                               | <b>Test Timer:</b> It's to define the time of Self-Test. The adjustable range is 1 to 255 minutes.                                                                                                    |
| Set Date/Time                                            | <b>Set Date/Time:</b> It indicates setting for date and time.                                                                                                    |
| Password                                                 | <b>Password:</b> The Password to access Setting and Control Menu can be changed here. Use the SCROLL key with ENTER keys to enter a correct Password. Reentry is required if an error occurs when entering the password.                                                                                                    |

### Control menu

Press SCROLL button to switch desired option in Control menu and press ENTER button to confirm new option. Pressing ESC button will return to default page. (To enter in Setting menu use default password: 1111)

| Control page                                                 | Explanation                                                                                                    |  |  |  |
|--------------------------------------------------------------|----------------------------------------------------------------------------------------------------|--|--|--|
| Self Test:<br>• Start<br>• Stop                              | Starts the Self-Test.<br><b>CAUTION:</b> The unit must be in Normal, Boost or Buck Mode before starting the self-test.                                                                                                    |  |  |  |
| Dry Test:<br>$\odot$ On<br>$\circ$ Off<br>$\circ$ Cancel     | <ul> <li>Starts the dry contact test.</li> <li>On: All dry contacts are energized. This action will be finished automatically after 1 minute.</li> <li>Off: All dry contacts are ineffective. This action will be finished automatically after 1 minute.</li> <li>Cancel: Cancel this test immediately.</li> </ul> |  |  |  |
| Ext Fan Test:<br>$\odot$ On<br>$\circ$ Off<br>$\circ$ Cancel | <ul> <li>Starts the external fan test.</li> <li>On: The external fan has power from battery. This action will be finished automatically after 1 minute.</li> <li>Off: Cut off battery power. This action will be finished automatically after 1 minute.</li> <li>Cancel: Cancel this test.</li> </ul>              |  |  |  |
| UPS Output:<br>⊙ On<br>○ Off                                 | UPS output can be turned ON or OFF. This option is available when the UPS is in INV, Boost, Buck or Normal Mode.                                                                                                    |  |  |  |
| Reset Event/TM?<br>• Yes<br>• No                             | It resets all event numbers and time duration to zero.                                                                                                    |  |  |  |

### Help menu

It shows UPS model name in Help menu.

| Help page | Explanation               |  |
|-----------|---------------------------|--|
| UPS-2000A | Indicates UPS model name. |  |

# 4.0 Trouble Shooting

# 4.1 For PTS Module

| Problem                                         | Possible Cause                                                                                | Remedy                                                                                                    |
|-------------------------------------------------|-----------------------------------------------------------------------------------------------|----------------------------------------------------------------------------------------------------|
| No output available from<br>PTS.                | External AC circuit breaker may be<br>OPEN.                                                   | Close the external AC input breaker.                                                                            |
|                                                 | Line AC power is not available.                                                               | Check if utility is available with the AC voltmeter and contact Utility Company.                                |
|                                                 | Wiring error on PTS terminal<br>blocks.                                                       | Correct wirings on PTS.                                                                                         |
|                                                 | PTS fault.                                                                                    | If utility power voltage is present at AC<br>IN "L" and "N" on the PTS terminal<br>blocks, replace the PTS.     |
| PTS is not allowed to transfer to battery mode. | UPS output power is not connected to PTS.                                                     | Verify if power cord from "UPS OUT" on<br>PTS is properly connected to the AC<br>output terminal blocks on UPS. |
|                                                 | "UPS INPUT" circuit breaker on<br>PTS is open status.                                         | Reset breaker.                                                                                                  |
|                                                 | Black and red control wires from<br>PTS are not connected to PTS<br>control connector of UPS. | Connect black and red control wires<br>from PTS-to-PTS control connector of<br>UPS.                             |
|                                                 | 48VDC signal not available at the PTS control connector on the UPS.                           | Replace UPS.                                                                                                    |
|                                                 | PTS fault.                                                                                    | Replace PTS                                                                                                    |
| UPS does not return back to Line mode.          | Line power is missing.                                                                        | Verify if power cord from "UPS IN" on<br>PTS is properly connected to the AC<br>input terminal blocks on UPS.   |
|                                                 |                                                                                               | Verify if the "UPS INPUT" circuit breaker<br>on PTS is closed status.                                           |
|                                                 |                                                                                               | Verify if AC input circuit breaker on UPS is closed status.                                                     |
|                                                 |                                                                                               | Ensure that Line input is present.                                                                              |

### 4.2 For UPS Module

| Problem                    | Possible Cause                      | Remedy                                  |  |
|----------------------------|-------------------------------------|-----------------------------------------|--|
| No output.                 | AC input and output circuit         | Turn on input and output circuit        |  |
|                            | breakers are off.                   | breakers.                               |  |
|                            | No line power input.                | Turn on AC input breaker.               |  |
|                            | Red LED is lit solid on front panel | Read fault event under Event Log in LCD |  |
|                            | indicating fault.                   | display. Manually restart UPS. Contact  |  |
|                            |                                     | the factory if fault persists.          |  |
| Output LED is off.         | Line power or battery power is not  | Apply qualified input power and make    |  |
|                            | available.                          | sure if battery breaker is closed.      |  |
|                            | UPS fault.                          | Return to repair center.                |  |
| UPS does not transfer to   | Battery is not connected.           | Connect batteries (48VDC nominal).      |  |
| battery mode during a      | Battery circuit breaker is off.     | Turn on battery breaker                 |  |
| power failure or backup    | Battery is not fully charged.       | Recharge the battery and then test      |  |
| time is shorter than       |                                     | discharge time.                         |  |
| expected.                  | Dead battery.                       | Replace with new batteries.             |  |
|                            | UPS fault.                          | Return to repair center.                |  |
| Alarm LED is lit.          | Abnormal conditions are detected.   | Solve the problem according to alarm    |  |
|                            |                                     | information in Figure 21.               |  |
| Batteries will NOT charge. | Battery circuit is open.            | 1. Check if battery cable is connected  |  |
|                            |                                     | firmly and make sure battery            |  |
|                            |                                     | connection is correct. Any              |  |
|                            |                                     | connection error, lose or open          |  |
|                            |                                     | connection will cause circuit open.     |  |
|                            |                                     | 2. Check if proper battery voltage is   |  |
|                            |                                     | detected on battery connector of        |  |
|                            |                                     |                                         |  |
|                            |                                     | 3. Check if battery breaker is closed.  |  |
|                            |                                     | 4. If battery is bad, replace it.       |  |
|                            | wrong or bad temperature probe      | Only use factory-supplied temperature   |  |
|                            | connected.                          |                                         |  |
| LCD tout is not roadable   |                                     |                                         |  |
| LCD LEXL IS NOT readable.  | UPS Tault.                          | Contact repair conter for recetting the |  |
| rassworu access is NOT     | Password is LOST or forgotten.      | contact repair center for resetting the |  |
| avallable.                 |                                     | new passworu.                           |  |

# 5.0 Approximate Back-up Time

| Model | Load<br>(VA) | Backup Time @ 48Vdc 100Ah<br>(Minutes) | Backup Time @ 48Vdc 200Ah<br>(Minutes) |
|-------|--------------|----------------------------------------|----------------------------------------|
|       | 200          | 1581                                   | 3161                                   |
|       | 400          | 751                                    | 1581                                   |
|       | 600          | 491                                    | 1054                                   |
|       | 800          | 331                                    | 760                                    |
|       | 1000         | 268                                    | 615                                    |
| ZKVA  | 1200         | 221                                    | 508                                    |
|       | 1400         | 172                                    | 387                                    |
|       | 1600         | 136                                    | 335                                    |
|       | 1800         | 120                                    | 295                                    |
|       | 2000         | 106                                    | 257                                    |

# 6.0 Specifications

# 6.1 Line Mode Specifications

| Rated Power                 | 2000VA/1600W                                                                                   |                |              |
|-----------------------------|------------------------------------------------------------------------------------------------|----------------|--------------|
| Power factor                | 0.8                                                                                            |                |              |
| Nominal battery voltage     |                                                                                                | 48Vdc          |              |
| Utility Voltage Waveform    | Sinewave (utility or generator)                                                                |                |              |
| Nominal Input Voltage       | 120Vac or 230VAC                                                                               |                |              |
| AVR function                | Enable/ Disable                                                                                |                |              |
| Utility voltage range       | 88 - 152 VAC or 176 - 300VAC user programmable.<br>Defaults set @ 100 - 130VAC or 200 - 260VAC |                |              |
| Nominal Input Frequency     | 50Hz / 60Hz                                                                                    |                |              |
| Default frequency           | Last utility frequency                                                                         |                |              |
| Utility frequency range     | 47 - 53 Hz (50Hz mode) / 57 - 63Hz (60Hz mode)                                                 |                |              |
| Transfer Time               | UPS without PTS                                                                                | Normal mode    | 12ms maximum |
|                             |                                                                                                | Generator mode | 25ms maximum |
| Overload Protection         | 5seconds ≥125 - 150% load;<br>60seconds >110 - 125% load                                       |                |              |
| Output short circuit        | Input/Output Breaker                                                                           |                |              |
| Site fault detection        | Yes                                                                                            |                |              |
| Efficiency (Line mode)      | 95%                                                                                            |                |              |
| Efficiency (AVR mode)       | 90%                                                                                            |                |              |
| External PTS power capacity | 30A                                                                                            |                |              |

# 6.2 Battery Mode Specifications

| Output Waveform                                                          | Pure sine wave                   |  |  |
|--------------------------------------------------------------------------|----------------------------------|--|--|
| Output Voltage Regulation                                                | 120 or 230VAC ± 5%               |  |  |
| Output Frequency                                                         | 50/60Hz ± 0.1%                   |  |  |
| DC voltage range                                                         | 42.5 ~ 60Vdc(48V)                |  |  |
| Low DC warning voltage                                                   | 42 ~ 55Vdc adjustable            |  |  |
| Peak Efficiency                                                          | >90%                             |  |  |
| THD (Bat. mode)                                                          | <3% (Full resistive load)        |  |  |
| Load crest factor                                                        | 3:1 @ rated load                 |  |  |
| Output short circuit protection Output breaker/ Electronic current limit |                                  |  |  |
| Surge Capacity                                                           | 200% * rated power for 5 seconds |  |  |
| Back feed protection                                                     | Yes                              |  |  |

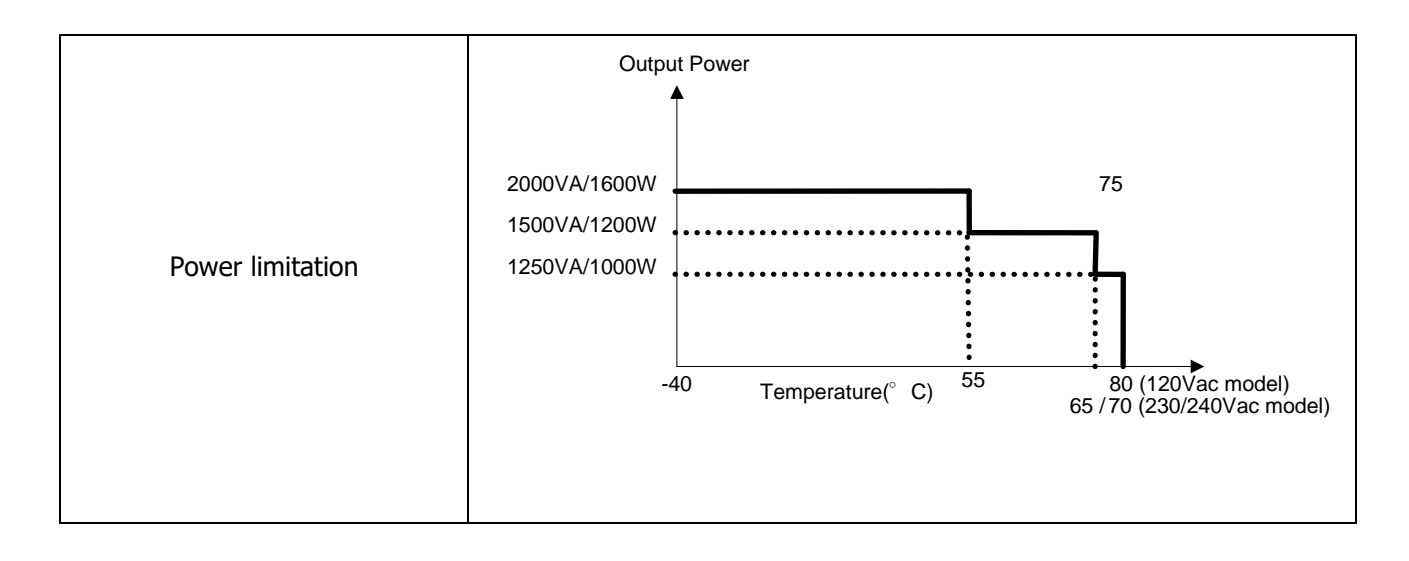

### 6.3 Charger Mode Specifications

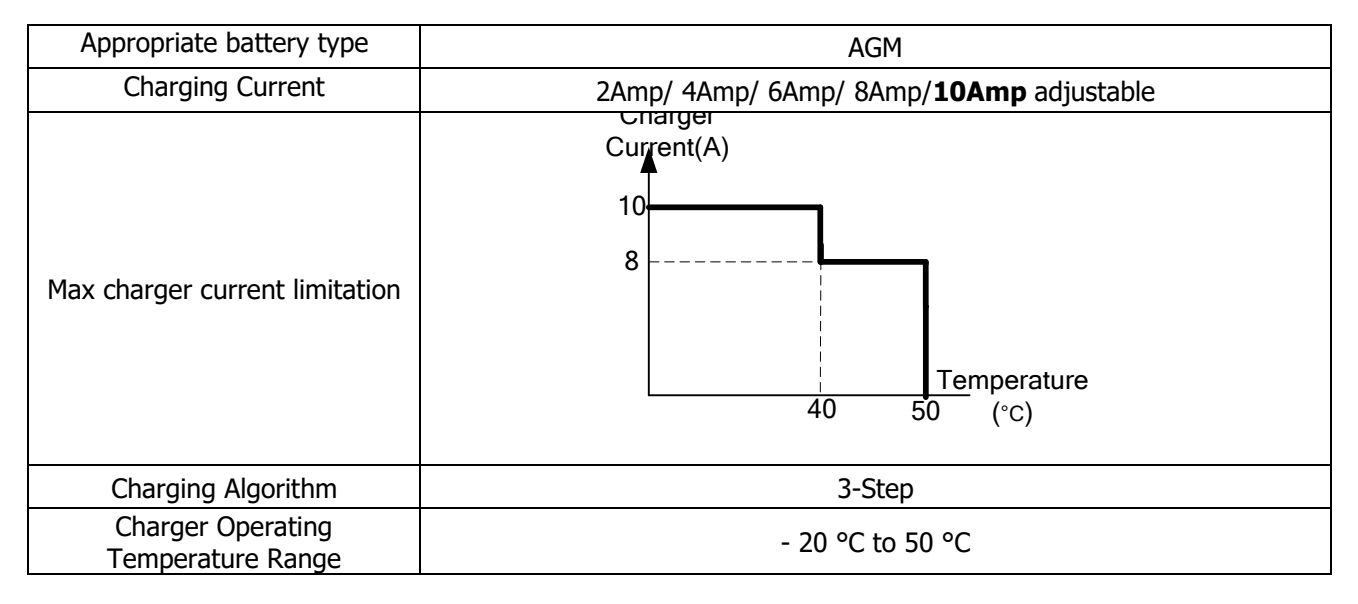

### 6.4 General Specification

| Dimension, W*D*H (in)                   | 15.74 x 9.44 x 5.23             |  |
|-----------------------------------------|---------------------------------|--|
| Net Weight (lbs) 28.66                  |                                 |  |
| Operation Temperature Range             | -40°C - 80°C for 120VAC model;  |  |
| Operation Temperature Range             | -40°C - 70°C for 230VAC model   |  |
| Storage Temperature Range -50°C to 80°C |                                 |  |
| Relative humidity                       | umidity 5% - 95% non-condensing |  |
| Audible Noise                           | < 48dB                          |  |
| Cooling Forced Air                      |                                 |  |
| EMI Class A FCC/CISPR [EN50091-2: 1995] |                                 |  |
| Surge protection                        | IEEE/ANSI C.62.41 & 2KV, L-N    |  |

### **Appendix A: Manufacture Warranty**

All La Marche Manufacturing Co. equipment has been thoroughly tested and found to be in proper operating condition upon shipment from the factory and is warranted to be free from any defect in workmanship and material that may develop within two (2) years from date of purchase.

Any part or parts of the equipment (except fuses, DC connectors, and other wear-related items) that prove defective within a two (2) years period shall be replaced without charge providing such defect, in our opinion, is due to faulty material or workmanship and not caused by tampering, abuse, misapplication or improper installation.

Should a piece of equipment require repair during the warranty period, the equipment can be returned to the La Marche factory to have the inspection, parts replacements and testing performed by factory personnel. Should it be necessary to return a piece of equipment or parts to the factory, the customer or sales representative must obtain authorization from the factory. If upon inspection at the factory, the defect was due to faulty material or workmanship, all repairs will be made at no cost to the customer during the first three years. Transportation charges or duties shall be borne by purchaser.

In accepting delivery of the equipment, the purchaser assumes full responsibility for proper installation, installation adjustments and service arrangements. Should minor adjustments be required, the local La Marche sales representative should be contacted to provide this service only.

All sales are final. Only standard La Marche chargers will be considered for return. A 25% restocking fee is charged when return is factory authorized. Special chargers are not returnable.

In no event shall La Marche Manufacturing Co. have any liability for consequential damages, or loss, damage or expense directly or indirectly arising from the use of the products, or any inability to use them either separately or in combination with other equipment or materials, or from any other cause. In addition, any alterations of equipment made by anyone other than La Marche Manufacturing Co. renders this warranty null and void.

La Marche Manufacturing Co. reserves the right to make revisions in current production of equipment, and assumes no obligation to incorporate these revisions in earlier models.

The failure of La Marche Manufacturing Co. to object to provisions contained in customers' purchase orders or other communications shall not be deemed a waiver of the terms or conditions hereof, nor acceptance of such provisions.

The above warranty is exclusive, supersedes and is in lieu of all other warranties, expressed or implied, including any implied warranty of merchantability or fitness. No person, agent or dealer is authorized to give any warranties on behalf of the Manufacturer, nor to assume for the Manufacturer any other liability in connection with any of its products unless made in writing and signed by an official of the manufacturer.

### **Appendix B: Document Control and Revision History**

Part Number: Instruction Number:

Issue ECN: